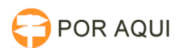

## Mozilla:: Não sai do botão "Carregando o assinador..."

## 12/05/2025 12:43:11

## Imprimir artigo da FAQ

| Categoria:                                                                                                    | STIC::Sistemas Jurídicos::PJe::Acesso                                                                   | Votos:              | 3                        |
|----------------------------------------------------------------------------------------------------|----------------------------------------------------------------------------------------------------|---------------------|--------------------------|
| Estado:                                                                                                    | público (todos)                                                                                         | Resultado:          | 66.67 %                  |
| Idioma:                                                                                                    | pt_BR                                                                                                   | Última atualização: | Ter 27 Fev 12:31:49 2018 |
|                                                                                                    |                                                                                                    |                     |                          |
| Palavras-chave                                                                                                    |                                                                                                    |                     |                          |
| pje carregando assinador java                                                                                                    |                                                                                                    |                     |                          |
|                                                                                                    |                                                                                                    |                     |                          |
| Sintoma (público)                                                                                                    |                                                                                                    |                     |                          |
| Na tela de login do PJe o botão "Carregando assinador" não da lugar ao botão<br>"Acessar com certificado digital".                                                                                                    |                                                                                                    |                     |                          |
|                                                                                                    |                                                                                                    |                     |                          |
| Problema (público)                                                                                                    |                                                                                                    |                     |                          |
| lsso ocorre quando o JAVA não está sendo executado pelo navegador. Ou o JAVA<br>não está instalado ou está bloqueado pelo navegador.                                                                                                    |                                                                                                    |                     |                          |
| Desde o dia 05/09 já é possível utilizar o modo de Assinatura Local. Vide FAQ<br>#1000336.<br>O acesso ao sistema já foi confirmado usando os navegadores<br>- Internet Explorer;<br>- Mozilla Firefox;<br>- Google Chrome;<br>- Opera Browser. |                                                                                                    |                     |                          |
| O Java pode ser utilizados<br>do java com os outros sist<br>Projudi.                                                                                                    | nas versão mais atual. Verifique a compatibilidade<br>emas, como DigitalizaçãoPJe, Central de Mandados, |                     |                          |
| Solução (público)                                                                                                    |                                                                                                    |                     |                          |
| conașac (parmec)                                                                                                    |                                                                                                    |                     |                          |
| Caso pretenda utilizar o PJe em modo de assinatura JAVA, proceda com a<br>instalação do java em sua versão homologada.                                                                                                    |                                                                                                    |                     |                          |
| - Instalar a versão 8.51 do JAVA no computador conforme instrução a seguir:<br>- Acessar o link [1]Java 8.51<br>- Baixar a versão 8.51 conforme imagem:                                                                                         |                                                                                                    |                     |                          |
| - No navegador Mozilla Firefox, clique no botão do lado esquerdo da barra de<br>endereços e clique em todas as opções "permitir e memorizar" disponíveis,<br>conforme imagem abaixo:                                                            |                                                                                                    |                     |                          |
| - Por fim tecle F5 para atualizar a página;                                                                                                    |                                                                                                    |                     |                          |
|                                                                                                    |                                                                                                    |                     |                          |

[1] http://www.oracle.com/technetwork/java/javase/downloads/java-archive-javase8-2177648.html#jre-8u51-oth-JPR